## How to Upload a Document

Go to PEIA.wv.gov on your internet browser.

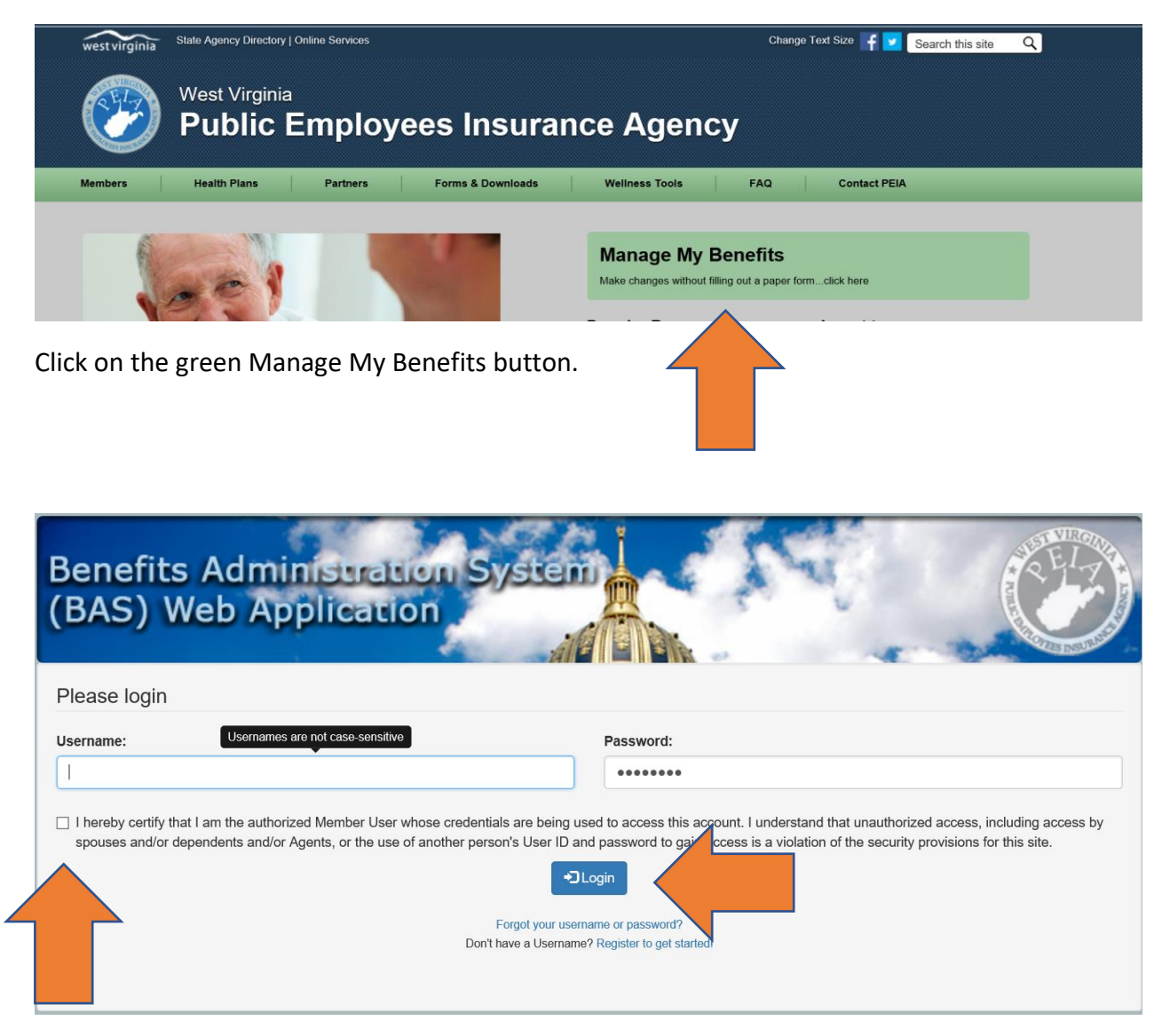

Enter your Username and password and click on the box to certify that you are the authorized user. Then click on the Login button.

Click on Upload Required Documents.

| <ul> <li>Policyholder Information</li> </ul>                                                                                                    |                        |                                                                                                    |  |
|----------------------------------------------------------------------------------------------------|------------------------|----------------------------------------------------------------------------------------------------|--|
| Policyholder:                                                                                                    | , Charleston, WV 25302 | Physician:                                                                                              |  |
| Healthy Tomorrow Numbers 2019: Based on the information submitted on your<br>Healthy Tomorrows form, your biometric values are within the acceptable ranges so<br>you will not be charged the additional \$500 deductible for plan year 2019. |                        | Healthy Tomorrow Numbers 2020: REMINDER** Please submit your Healthy<br>Tomorrows form by May 15, 2019. |  |
| Edit My Contact / Physician Information                                                                                                    |                        | O Upload Required Documents                                                                             |  |
| Premiums for September 201                                                                                                    | 8                      |                                                                                                    |  |
| Premium Discounts                                                                                                    |                        |                                                                                                    |  |
| Living Will                                                                                                    |                        |                                                                                                    |  |
| - Dependents                                                                                                    |                        |                                                                                                    |  |
| Health Coverage                                                                                                    |                        |                                                                                                    |  |
| Basic Life Coverage                                                                                                    |                        |                                                                                                    |  |
| Optional Life Coverage                                                                                                    |                        |                                                                                                    |  |
| - Dependent Life Coverage                                                                                                    |                        |                                                                                                    |  |

If you are unsure of what documentation you need to upload, click on the darkened Click here to view a list of necessary documentation.

| Generally, your selected Quali<br>Events.<br>For additional help in determin                               | fying Events determines what doo<br>ing what documents you need, pi              | cumentation is required for you. <b>Click here</b><br>ease contact your Benefit Coordinator or F                                                                                                    |
|----------------------------------------------------------------------------------------------------|----------------------------------------------------------------------------------|----------------------------------------------------------------------------------------------------|
|                                                                                                    |                                                                                  | My Recent Qualifying Events                                                                                                    |
|                                                                                                    | Event<br>Event Date<br>Documents                                                 | Divorce<br>06/01/2018<br>Copy of the divorce decree showing that the<br>divorce is final. Coverage for the ex-spouse will be<br>terminated at the end of the month in which the<br>divorce became final. |
| File Restrictions: <ul> <li>Only files with the follow</li> <li>Please make sure that effective</li> </ul> | ring extensions are allowed: <b>jpg,</b><br>each file you are trying to upload i | ipeg, gif, pdf, bmp.<br>s less than 4MB in size.                                                                                                    |

Otherwise, click on the Type of File drop down box and choose one. Then if it applies to one of your dependent's coverage, click the Dependent/Policyholder drop down box and select that

## How to Upload a Document

which applies. Lastly choose the type of file that you are uploading and then click on the upload Files green button.

| ype of File: | Dependent/Policyholder: |   |
|--------------|-------------------------|---|
| (Required)   | ✓ (Optional)            | ~ |
| ile:         | Browse                  |   |
| _            |                         |   |
|              | O Upload Files          |   |

That completes the upload. Please do so for each document you need to upload.